## COME AGGIORNARE I DATI DEL CLUB

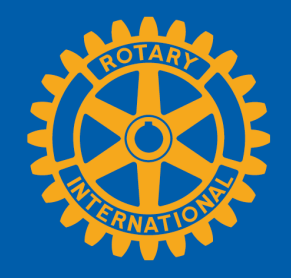

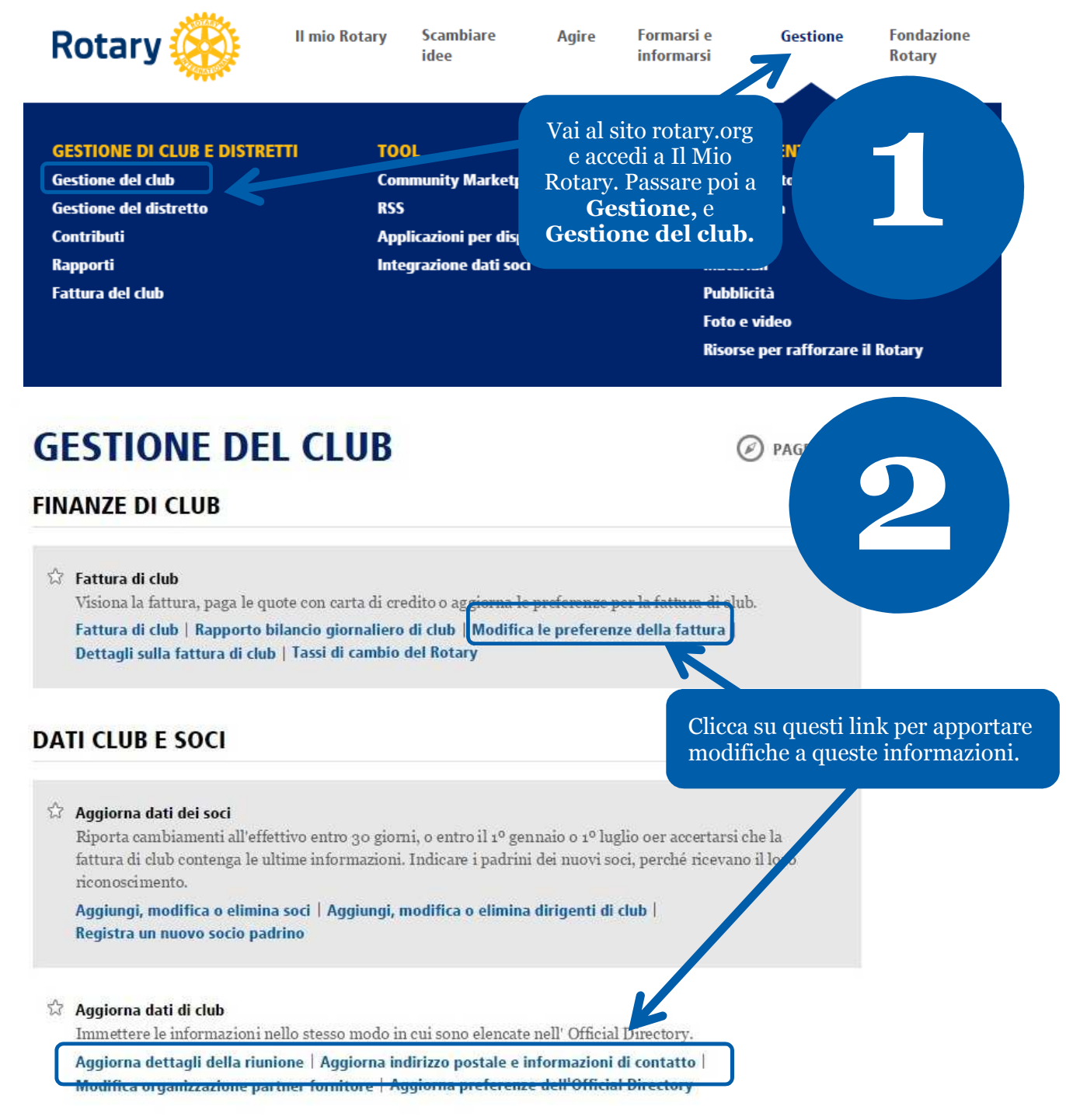

Maggio 2015

## Gestione informazioni del club

Le informazioni saranno riportate nell'Official Directory così come sono qui sotto. Per effettuare le modifiche, clicca su "Modifica" per ognuna delle sezioni qui sotto. Le informazioni devono essere immesse entro il 10 marzo, di ogni anno rotariano, per garantire la loro inclusione nell'Official Directory.

Nota Bene: Le informazioni di contatto di club saranno pubblicate nei media del Rotary, incluso in Trova club sul sito web del RI. Le informazioni dei dirigenti di club saranno pubblicate solo nella Official Directory.

| Rotary Club di                                                                | Il tuo nome del club compar   | irà qui |
|-------------------------------------------------------------------------------|-------------------------------|---------|
| Anno di ammissione:                                                           | 1992                          |         |
| Numero di Soci attivi (senza includere i soci onorari)                        | 20                            |         |
| Vai a: Indirizzo   Official Directory   Dirigenti in carica   Dirigenti entra | anti   Organizzazione partner |         |
| Indirizzo postale permanente del club e informaz                              | ioni di contatto              |         |

Questo indirizzo viene usato dal RI per le spedizioni postali agli attuali e futuri dirigenti di club e dev'essere il recapito permanente del club e non quello personale.

| N.D            | Indirizzo       |                                                    | Telefono                                       | Fax                                          | E-mail                                         |                              | Sito web                       |
|----------------|-----------------|----------------------------------------------------|------------------------------------------------|----------------------------------------------|------------------------------------------------|------------------------------|--------------------------------|
| Visualizza/Mod | ifica II tuo i  | indirizzo club<br>ire qui.                         | 1-234-<br>567-<br>8901                         | 1-987-<br>654-<br>3210                       | Il tuo indirizzo                               | email qui                    | www.your<br>rotaryclub.<br>com |
| )ettagli della | riunione        | Verifica il rec<br>uo club e clic<br>email del tuc | capito post<br>cca su <b>Mo</b><br>o club se : | tale perma<br><b>difica</b> per<br>non ne es | nente, telefond<br>fare modifich<br>siste uno. | o, fax, email<br>e. Aggiungi | e sito web del<br>l'indirizzo  |
| Se             | de di riunione  | Indirizzo                                          |                                                |                                              | Giorno della<br>riunione                       | Ora della<br>riunione        | Sede/Ora/Giorno<br>alternativi |
| Modifica       | Sunrise Hotel   | 123 Sunrise La                                     | ane, Sunnyvill                                 | e, USA                                       | Thurs                                          | 2000                         |                                |
|                |                 |                                                    |                                                |                                              |                                                |                              |                                |
|                | fica la sede. l | 'indirizzo e                                       | l'orario d                                     | elle riuni                                   | oni e clicca su                                | 1                            |                                |

## Metodo d'invio della fattura

| Contrassegn | a questa case | ella se il club non desidera ricev | vere la | fattura in formato cartaceo e optare per la versione               |
|-------------|---------------|------------------------------------|---------|--------------------------------------------------------------------|
| digitale.   |               |                                    |         | Se desideri ricevere la fattura via email e                        |
|             |               |                                    |         | non per posta, spunta la casella qui e<br>clicca su <b>Salva</b> . |
| Salv        | a             | Cancel                             |         |                                                                    |

Modifica Dettagli sulla riunione Clicca su "Invia" dopo aver finito. Per tornare indietro, clicca su "Cancella".

Nota Bene: Le modifiche compariranno nel Trova Club entro le successive 24 ore

Rotary Club:

| Thursday                                  | -                    |                                     |
|-------------------------------------------|----------------------|-------------------------------------|
| Oracia della sinsiana Americatione Parasi |                      |                                     |
| 2000                                      | o nei iorniato 24 (  | ne, au es. 1445)                    |
|                                           |                      |                                     |
| Sede                                      |                      |                                     |
|                                           |                      |                                     |
| Via e num. civico * campo obbligatorio    |                      |                                     |
|                                           |                      |                                     |
| Interno                                   |                      |                                     |
|                                           |                      |                                     |
| Piano                                     |                      |                                     |
|                                           |                      |                                     |
| Città * campo obbligatorio                |                      |                                     |
|                                           |                      |                                     |
| CAD                                       |                      |                                     |
|                                           |                      |                                     |
|                                           |                      |                                     |
| Paese * campo obbligatorio                | 1000                 |                                     |
|                                           |                      |                                     |
| Provincia                                 |                      | Immetti le informazioni e clicca su |
|                                           |                      | Invia.                              |
|                                           |                      |                                     |
| SCHVI la Provincia nella casella.         |                      |                                     |
|                                           |                      |                                     |
| In caso di giorno, ora o sede alternativ  | i per la riunione, i | immetterli qui (max 50 caratteri).  |
|                                           |                      |                                     |
|                                           |                      |                                     |

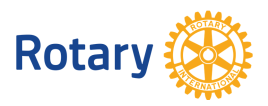